## **Utility/Driver Upgrade Procedure for DWL-650+**

- 1. Un-installation Process
  - a. Remove the card from the notebook properly
  - b. Un-install the utility and driver from the notebook
- 2. Installation of Utility
- 3. Installation of Driver

Uninstalling the original driver from Windows XP

# Before uninstalling DWL-650+, remove the card from the notebook.

| a Select this icon from the right below corner of WinXP                                                                                                    |                                                                                                    |
|----------------------------------------------------------------------------------------------------|----------------------------------------------------------------------------------------------------|
| 🗞 Safely Remove Hardware 🛛 🔹 🔀                                                                                                    | 🔌 Stop a Hardware device 🛛 🕐 🔀                                                                                                    |
| Select the device you want to unplug or eject, and then click Stop. When Windows notifies you that it is safe to do so unplug the device from your computer. | Confirm devices to be stopped, Choose OK to continue.<br>Windows will attempt to stop the following devices. After the devices are<br>stopped they may be removed safely.<br>BO-Link AirPlus DWL-650+ Wireless Cardbus Adapter |
| TEAC CD-224E - (D:) D-Link AirPlus DWL-650+ Wireless Cardbus Adapter Select the wireless card and select                                                     | OK Cancel                                                                                                    |
| D-Link AirPlus DWL-650+ Wireless Cardbus Adapter at PCI bus 129, device 0,<br>function 0 Properties Stop Display device components                           | C Remove the card after seeing this message                                                                                                    |

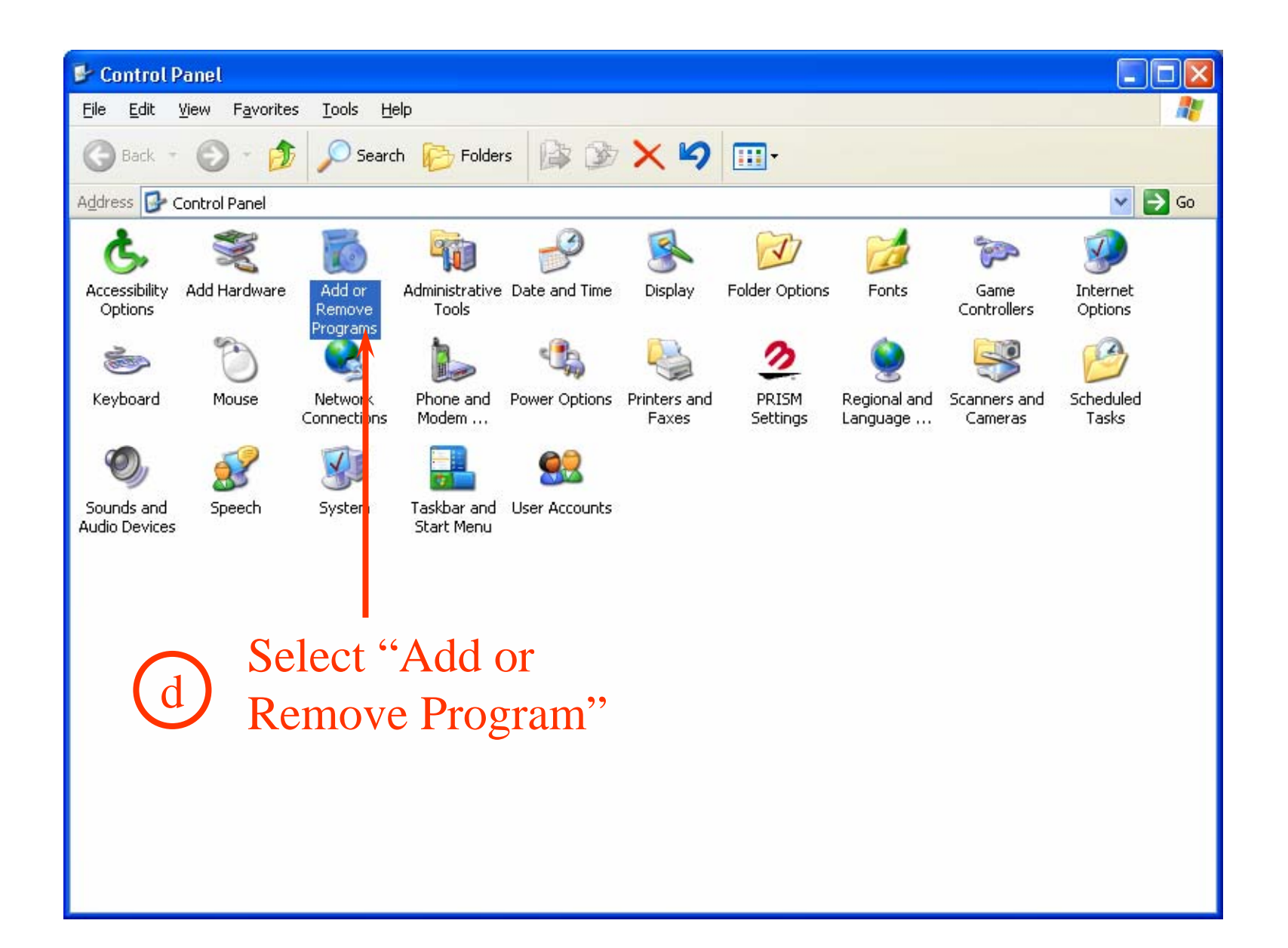

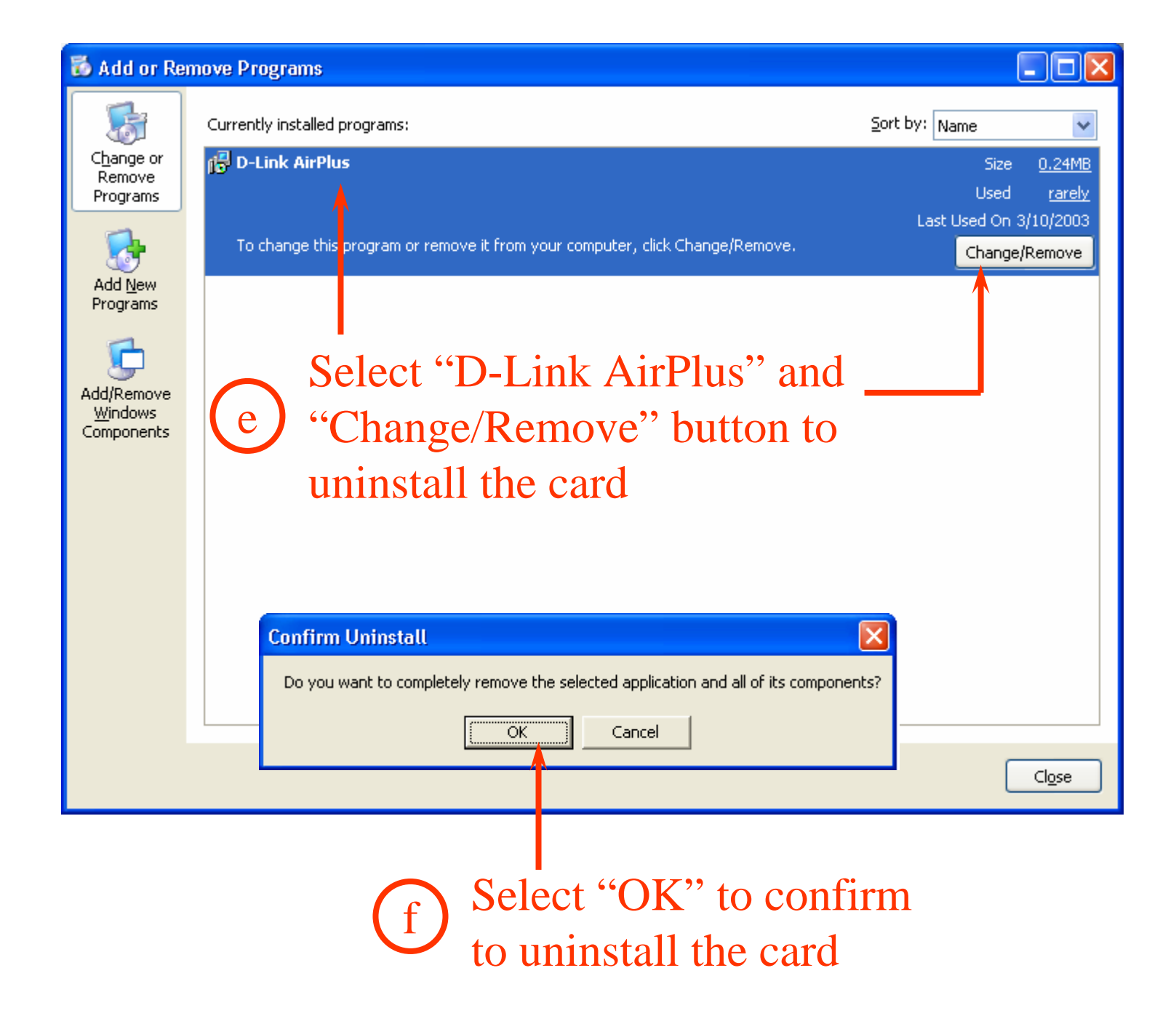

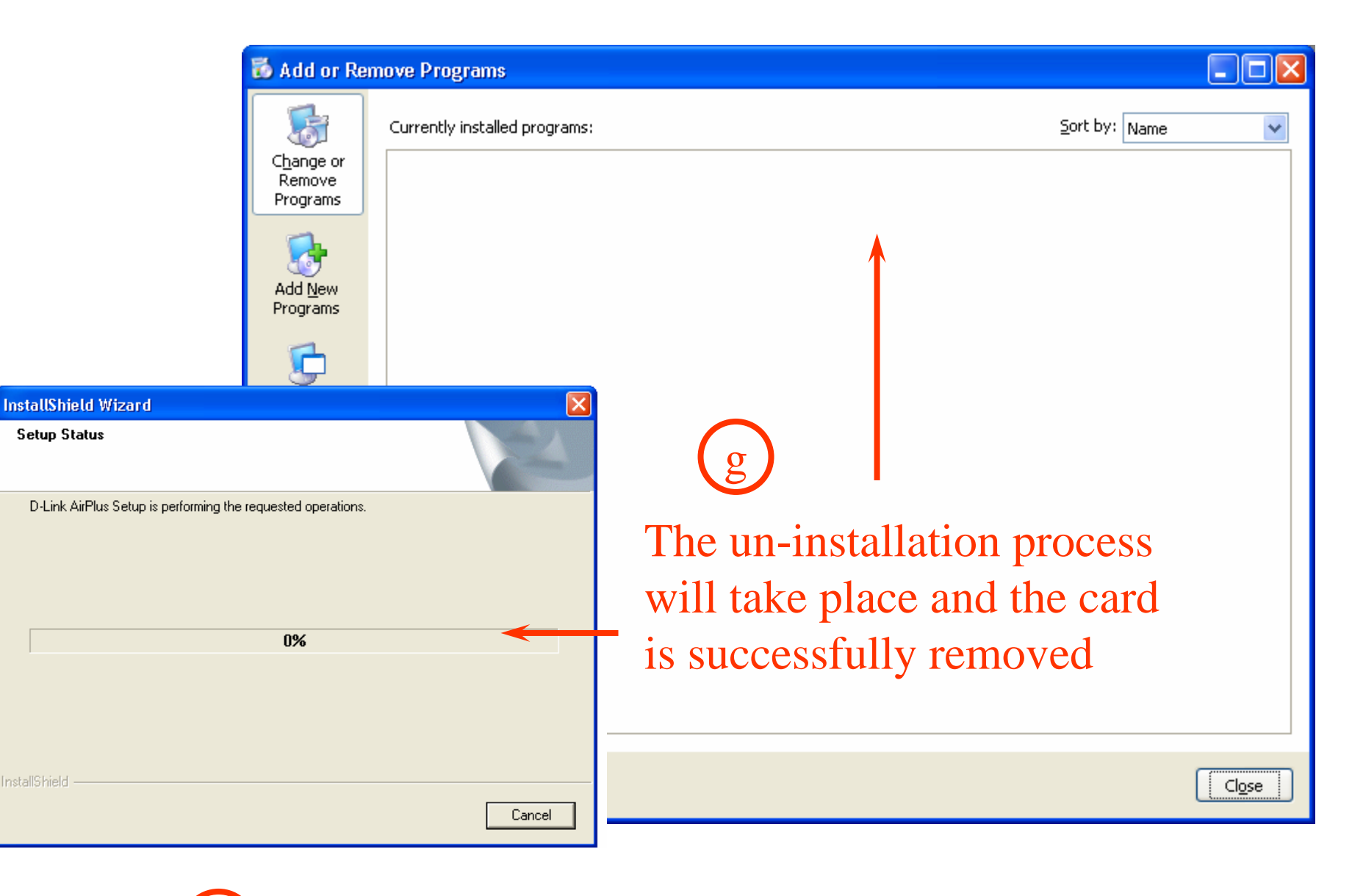

h) Restart the notebook after un-installation

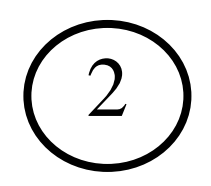

# Installing new utility for DWL-650+

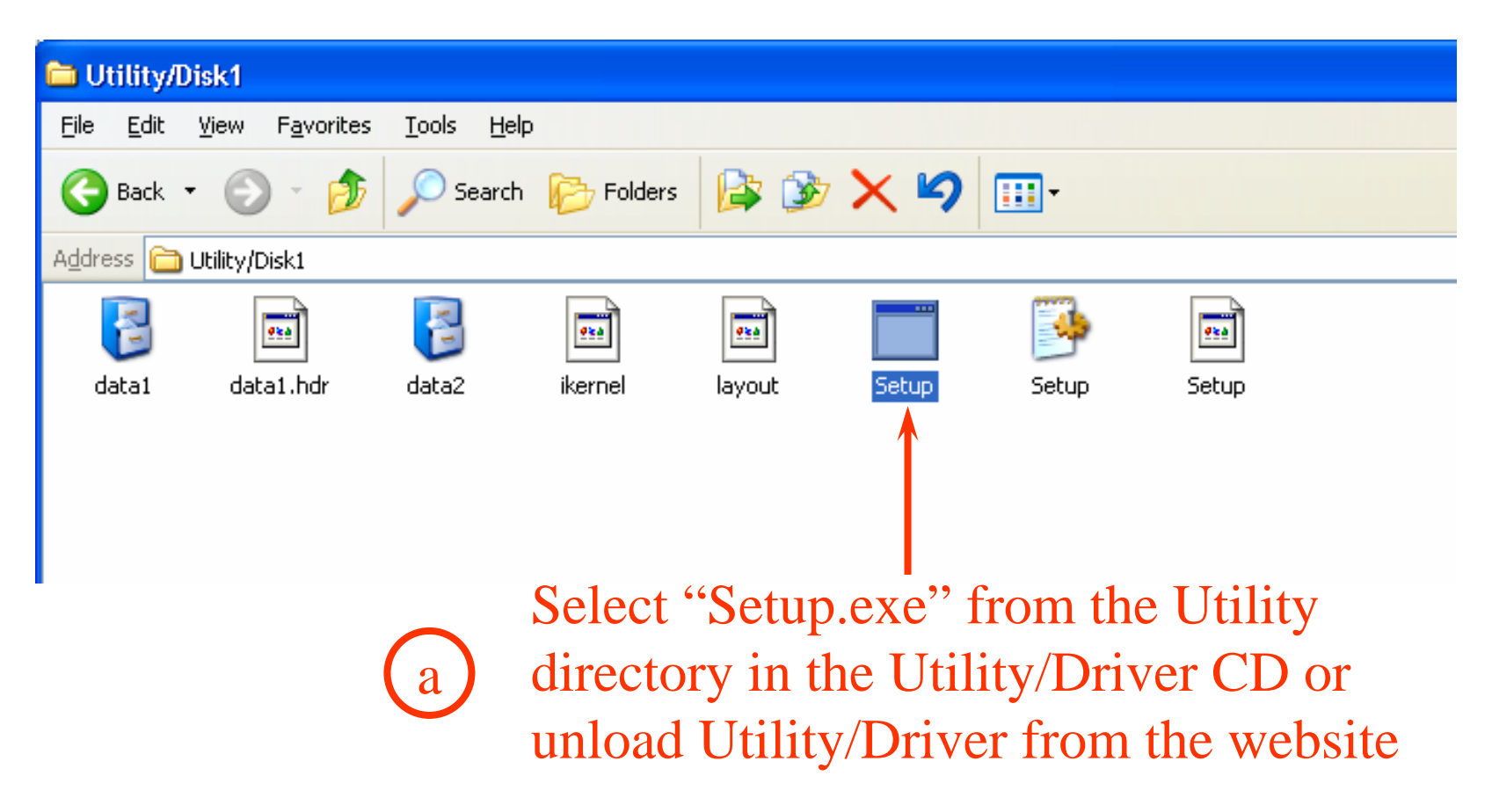

### **InstallShield Wizard**

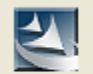

D-Link AirPlus Setup is preparing the InstallShield® Wizard, which will guide you through the rest of the setup process. Please wait.

# b D-Link AirPlus is preparing the setup process

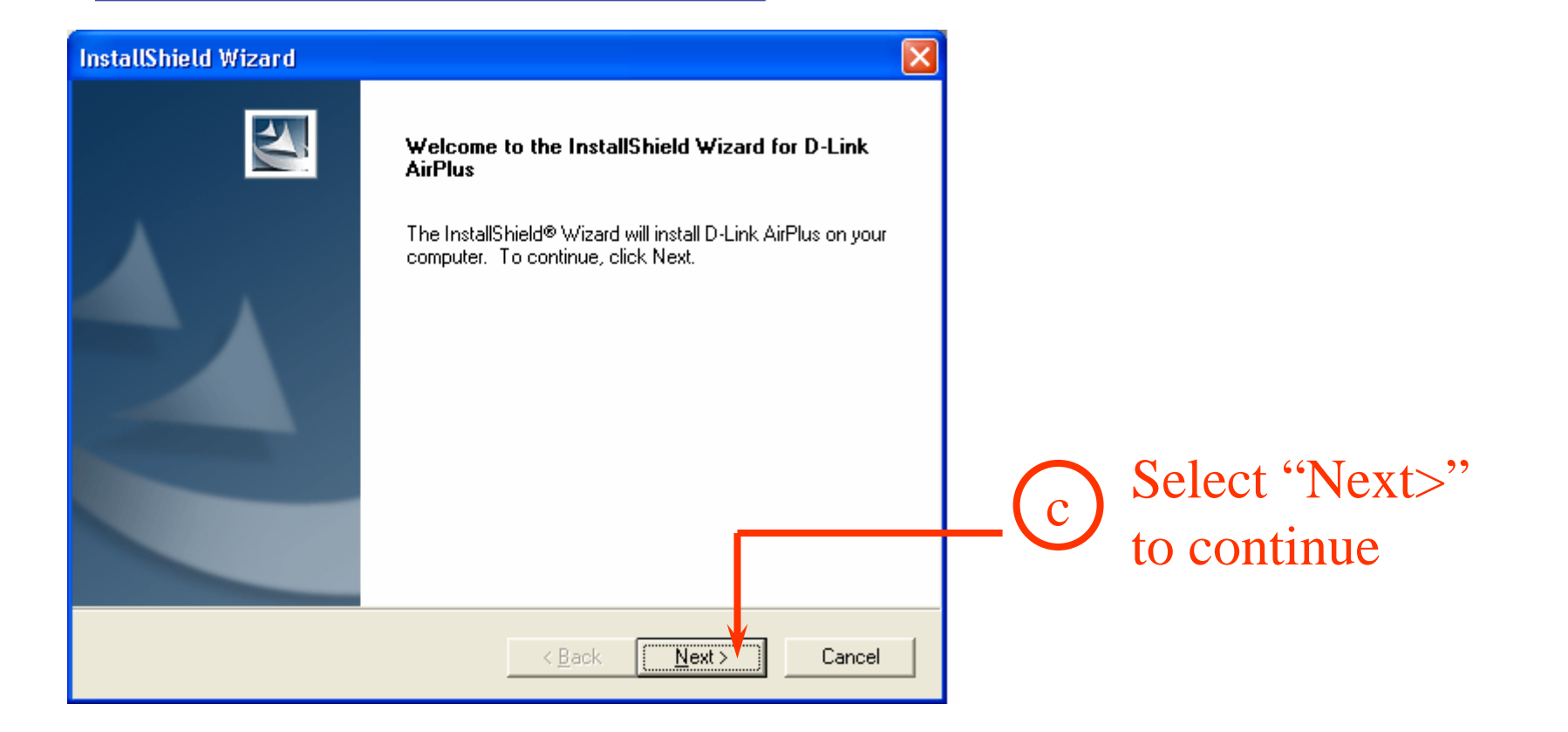

Cancel

### InstallShield Wizard

### **Choose Destination Location**

Select folder where Setup will install files.

Setup will install D-Link AirPlus in the following folder.

To install to this folder, click Next. To install to a different folder, click Browse and select another folder.

| Destination Folder<br>E:\Program Files\D-Link AirPlus | Browse                            |
|-------------------------------------------------------|-----------------------------------|
| InstallShield                                         | < <u>B</u> ack <u>Next</u> Cancel |

# You may choose to change the folder for D-Link AirPlus or select "Next>" to continue

| istallShield Wizard 🛛 🔀                                      |                               |
|--------------------------------------------------------------|-------------------------------|
| Setup Status                                                 |                               |
| D-Link AirPlus Setup is performing the requested operations. | e<br>The installation process |
| 0%                                                           | takes place                   |
| stallShieldCancel                                            |                               |

### InstallShield Wizard

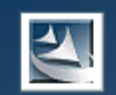

### InstallShield Wizard Complete

The InstallShield Wizard has successfully installed D-Link AirPlus. Before you can use the program, you must restart your computer.

C Yes, I want to restart my computer now.

No, I will restart my computer later.

Remove any disks from their drives, and then click Finish to complete setup.

Finish

f After the installation process, select "No" to restart the computer later

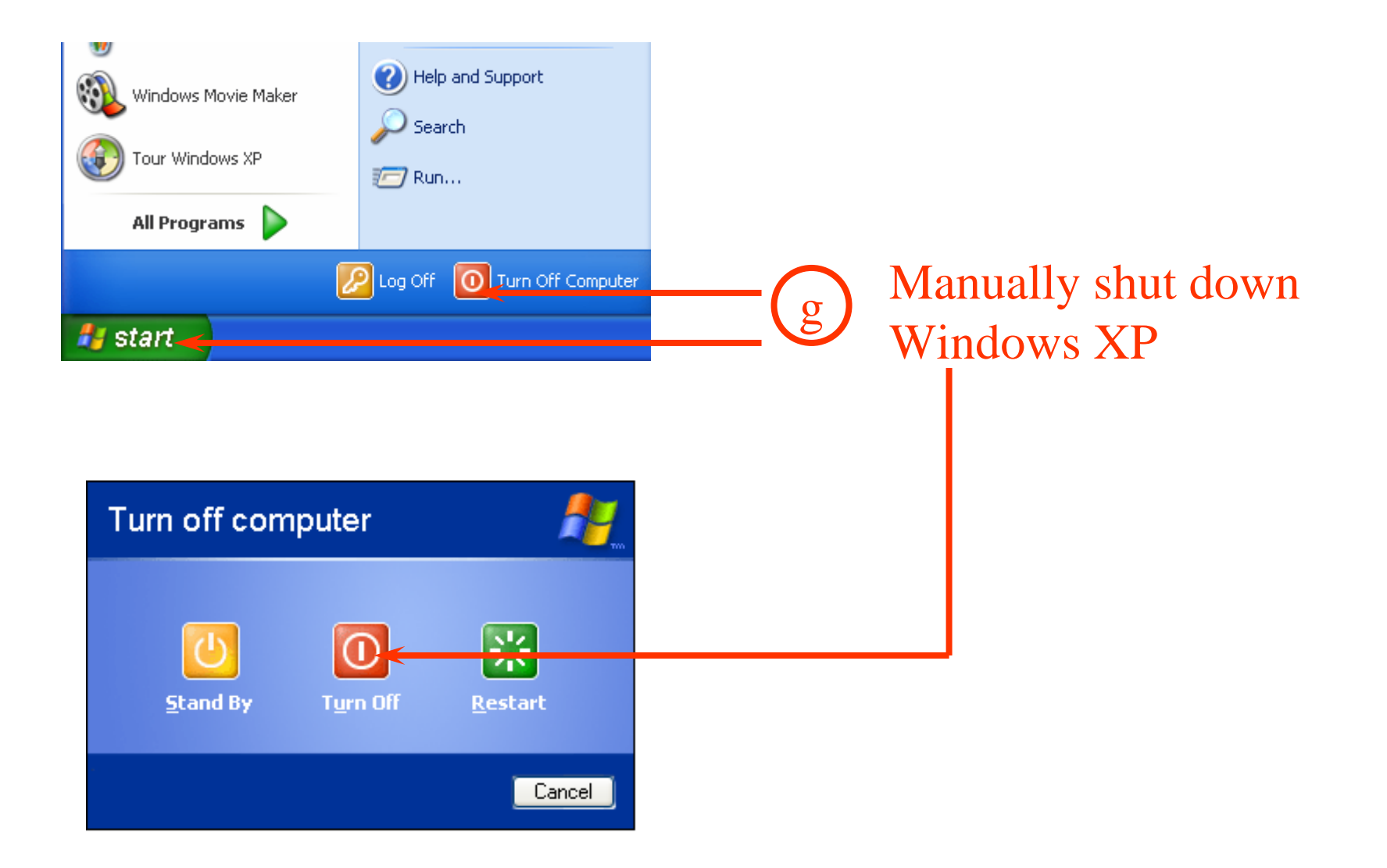

# Installing Driver for DWL-650+

# a) Plug in DWL-650+ and power on the notebook

### Found New Hardware Wizard

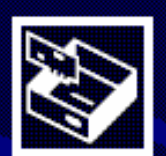

### Welcome to the Found New Hardware Wizard

This wizard helps you install software for:

D-Link AirPlus DWL-650+ Wireless Cardbus Adapter

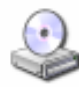

If your hardware came with an installation CD or floppy disk, insert it now.

What do you want the wizard to do?

Install the software automatically (Recommended)
 Install from a list or specific location (Advanced)

Click Next to continue.

< <u>B</u>ack

<u>N</u>ext >

(b) Select "Install the software automatically" and followed by "Next>"

| Hardware Installation |
|-----------------------|
|-----------------------|

| 1                                                                                                    | The software you are installing for this hardware:<br>D-Link AirPlus DWL-650+ Wireless Cardbus Adapter |  |
|----------------------------------------------------------------------------------------------------|----------------------------------------------------------------------------------------------------|--|
| has not passed Windows Logo testing to verify its compatibility<br>with Windows XP. ( <u>Tell me why this testing is important.</u> )                                                                                                    |                                                                                                    |  |
| Continuing your installation of this software may impair<br>or destabilize the correct operation of your system<br>either immediately or in the future. Microsoft strongly<br>recommends that you stop this installation now and<br>contact the hardware vendor for software that has<br>passed Windows Logo testing. |                                                                                                    |  |
| Continue Anyway                                                                                                    |                                                                                                    |  |
|                                                                                                    |                                                                                                    |  |
|                                                                                                    |                                                                                                    |  |

C When Windows XP prompts this Windows, select "Continue Anyway"

| Found New Hardware Wizard                                                                                                    |                                                            |
|----------------------------------------------------------------------------------------------------|------------------------------------------------------------|
| Please wait while the wizard installs the software                                                                                                    |                                                            |
| D-Link AirPlus DWL-650+ Wireless Cardbus Adapter                                                                                                    | d<br>The installation are see                              |
| Setting a system restore point and backing up old files in case your system needs to be restored in the future.                                                                                                    | will take place                                            |
| < <u>Back</u> <u>N</u> ext> Cancel                                                                                                    |                                                            |
| Image: Second Second | e                                                          |
| Click Finish to close the wizard.                                                                                                    | Select "Finish" to<br>complete the installation<br>process |